## **BEDIENUNGSANLEITUNG** OPERATING INSTRUCTIONS

# tastaturen.com<sup>®</sup>

www.tastaturen.com®

| Cirque Smart Cat PRO<br>Cirque Smart Cat<br>Cirque Easy Cat |                                                                                                    |  |  |  |  |
|-------------------------------------------------------------|----------------------------------------------------------------------------------------------------|--|--|--|--|
| System requirements                                         | The touchpads require a PC-compatible computer.                                                                                                    |  |  |  |  |
| Software requirements                                       | Cirque's GlidePoint® touchpads operate as a standard mouse on the PC<br>platform and require no additional software for basic functions.<br>The Cirque GlidePoint® driver software adds additional features and control to<br>the touchpad. The GlidePoint® driver is only available for the Windows®<br>operating systems.                                            |  |  |  |  |
| Mac OS 🕊                                                    | The driver is available to download from our website www.tastaturen.com<br>The USB version of the Cirque Easy Cat® also runs on Apple® Macintosh®<br>computers with available USB ports.                                                                                                    |  |  |  |  |
| Installation instructions                                   | Attach the USB connector to your computer.                                                                                                    |  |  |  |  |
|                                                             | If you see the "New Hardware Found" dialog box after connecting the touchpad, follow the prompts (insert your Windows CD if prompted) to install a standard HID compliant mouse.                                                                                                    |  |  |  |  |
| Basic functions                                             | Unlike the mouse or trackball, Cirque GlidePoint® touchpads require little arm<br>and wrist motion and no finger pressure.<br>Yet you will soon find that using your finger is a more natural and intuitive way<br>to control your computer. Simply glide your finger across the surface of the pad<br>to move the cursor and tap your finger to "click". It's easy! . |  |  |  |  |
| To click<br>Tap once or twice                               | To click, lightly and quickly tap the surface of the pad once. Or, press the left button once.                                                                                                    |  |  |  |  |
| To double-click                                             | To double-click, tap twice on the pad or click the left button twice. Remember, the touchpad responds to a very light, crisp tap.                                                                                                    |  |  |  |  |
| To right-click                                              | To right-click for sub-menus, tap the tap zone in the upper right corner of the touchpad or click the right button once .                                                                                                    |  |  |  |  |

Telefon: +49.89.894399-0 Telefax: +49.89.894399-11 E-Mail: info@tastaturen.com www.tastaturen.com

## **BEDIENUNGSANLEITUNG** OPERATING INSTRUCTIONS

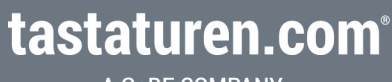

A GeBE COMPANY

### www.tastaturen.com®

| Drag, draw or highlight               | To drag, draw, or highlight, double-tap rapidly and hold your finger down on the second tap, then glide to move. You may also hold the left button as you glide your finger.                                                                                                    |  |  |
|---------------------------------------|----------------------------------------------------------------------------------------------------|--|--|
| GlideExtend                           | GlideExtend®. To drag further than the pad surface, lift and reposition your finger after reaching the textured edge. GlideExtend® will virtually eliminate the edge of the pad while you drag. In other words, if you are dragging an item and you reach the textured edge, GlideExtend® will hold the drag function active for three seconds while you reposition and complete the drag. To shut off GlideExtend® earlier than three seconds, simply tap or click a button. |  |  |
| To scroll                             | To scroll, place your finger down the right edge of the touchpad and glide up or down.                                                                                                    |  |  |
| Mac OS <b>É</b>                       | For Macintosh® OS X, click submenu access and wheel-mouse scrolling are<br>supported. Older OS versions require the installation of third party software<br>named *USB Overdrive. If interested in these features, you may download the<br>latest version at www.usboverdrive.com                                                                                                    |  |  |
| Advanced features                     | Your Cirque touchpad represents the latest in "capacitive touch" technology. All products are designed to give you the highest level of performance and include advanced features not available from the standard mouse.                                                                                                    |  |  |
| Scrolling horizontally & vertically   | Scrolling will allow you to move around in a scrollable document, similar to clicking on the scroll arrows or using the PAGE UP or PAGE DOWN keys.                                                                                                    |  |  |
| Zooming                               | This allows you to increase or decrease the view size of your document in most Microsoft® Windows® applications.                                                                                                    |  |  |
| Back/forward<br>page control          | You can use Cirque's back/forward feature to activate the back and forward controls of various applicationssuchasMicrosoft® InternetExplorer® and NetscapeNavigator®.                                                                                                    |  |  |
| Programmable buttons<br>and tap zones | Touchpad buttons and tap zones can be programmed to launch applications,<br>open files or executespecificWindows® functions.A tap zone and mechanical<br>buttons are available on all touchpad models. The Cirque Smart Cat PRO® has<br>four additional programmable buttons (labeled A through D) on the touchpad<br>surface.                                                                                                    |  |  |

Telefon: +49.89.894399-0 Telefax: +49.89.894399-11 E-Mail: info@tastaturen.com www.tastaturen.com

## **BEDIENUNGSANLEITUNG** OPERATING INSTRUCTIONS

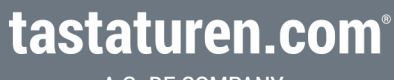

A GeBE COMPANY

### www.tastaturen.com®

| Product       | Interface | Colour  | ltem no. |
|---------------|-----------|---------|----------|
| Easy Cat      | USB       | Grau    | TT1044   |
| Easy Cat      | USB       | Schwarz | TT1062   |
| Easy Cat      | PS/2      | Grau    | TT1014   |
| Easy Cat      | PS/2      | Schwarz | TT1062   |
| Smart Cat     | USB       | Grau    | TT1047   |
| Smart Cat     | USB       | Schwarz | TT1059   |
| Smart Cat     | PS/2      | Grau    | TT1015   |
| Smart Cat     | PS/2      | Schwarz | TT1060   |
| Smart Cat Pro | USB       | Grau    | TT1061   |
| Smart Cat Pro | USB       | Schwarz | TT1063   |

Further information is available on the CD included with your touchpad.

Telefon: +49.89.894399-0 Telefax: +49.89.894399-11 E-Mail: info@tastaturen.com www.tastaturen.com